北九大ポータル等にうまくアクセスできない場合は、以下の手順に従

# ってキャッシュ※をクリアしてください。

### 1 パソコンを利用している場合

## (1) Microsoft Edge

①ブラウザを起動し、画面右上にある「・・・」(設定など)をクリックして、表示された一覧から「設定」をクリックします。

②「プライバシー、検索、サービス」をクリックします。

③「閲覧データをクリア」の「今すぐ閲覧データをクリア」から「クリアするデー タの選択」をクリックします。

④時間の範囲を「すべての期間」にし、すべての項目にチェックをいれて「今 すぐクリア」をクリックします。

⑤右上の×で Microsoft Edge を終了します。

### (2) Google Chrome

①ブラウザを起動し画面右上にある「・・・」(Google Chrome の設定)をクリックして、表示された一覧から「設定」をクリックします。

②「プライバシーとセキュリティ」をクリックします。

③「閲覧履歴データの削除」をクリックします。

④「詳細設定」をクリックして、期間を「全期間」にし、すべての項目にチェッ クを入れて、「データを削除」をクリックします。

⑤右上の×で Google Chrome を終了します。

#### (3) Firefox

①ブラウザを起動し画面右上にある「≡」(アプリケーションメニューを開きま す)をクリックして、表示された一覧から「設定」をクリックします。

②「プライバシーとセキュリティ」をクリックします。

③「履歴」にある「履歴を消去…」をクリックします。

④消去する履歴の期間を「すべての履歴」にし、履歴のすべての項目にチェックを入れて、「OK」をクリックします。

⑤右上の×で Firefox を終了します。

#### (4)Safari

①ブラウザを起動し画面左上にある「Safari」をクリックして、表示された一覧から「環境設定…」をクリックします。

②「プライバシー」をクリックして、「Web サイトデータを管理…」をクリックします。

③「すべてを削除」をクリックします。

④左上の×で Safari を終了します。

## 2 スマートフォンを利用している場合

## (1)iPhone(Safari 設定)

①ホーム画面にある「設定」を開きます。

- ②下にスクロールして、「Safari」をクリックします。
- ③「履歴とWeb サイトデータを消去」をクリックします。
- ④「履歴とデータを消去」をクリックします。
- ⑤Safari をスワイプし終了します。

### (2)Android(Chrome 設定)

①Chrome を開きます。

②設定をタップします。

- ③プライバシーとセキュリティをタップします。
- ④閲覧履歴データの削除をタップします。

⑤詳細設定を選択、期間を「全期間」に変更、閲覧履歴・Cookie とサイト データ・キャッシュされた画像とファイルにチェックを入れます。

⑥右下の「データを削除」をタップします。

⑦設定⇒アプリ⇒Chromeを選び、強制停止します。

※キャッシュとは、一度閲覧した Web ページの情報を各ブラウザ(Edge や Chrome、Safari、Firefox 等)に一時的に保存しておく仕組みのこと。 この仕組みにより、一度閉じた Web ページを再度開いたとき、素早く表示 できるようになる。ただし、保存されたキャッシュが原因で、一部のサイトに アクセスできなくなったり、表示される情報が古いままになるといった現象 が発生することもある。

【問い合わせ先】

情報総合センター学生窓口

093-964-4039